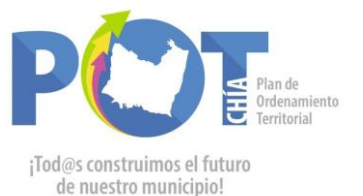

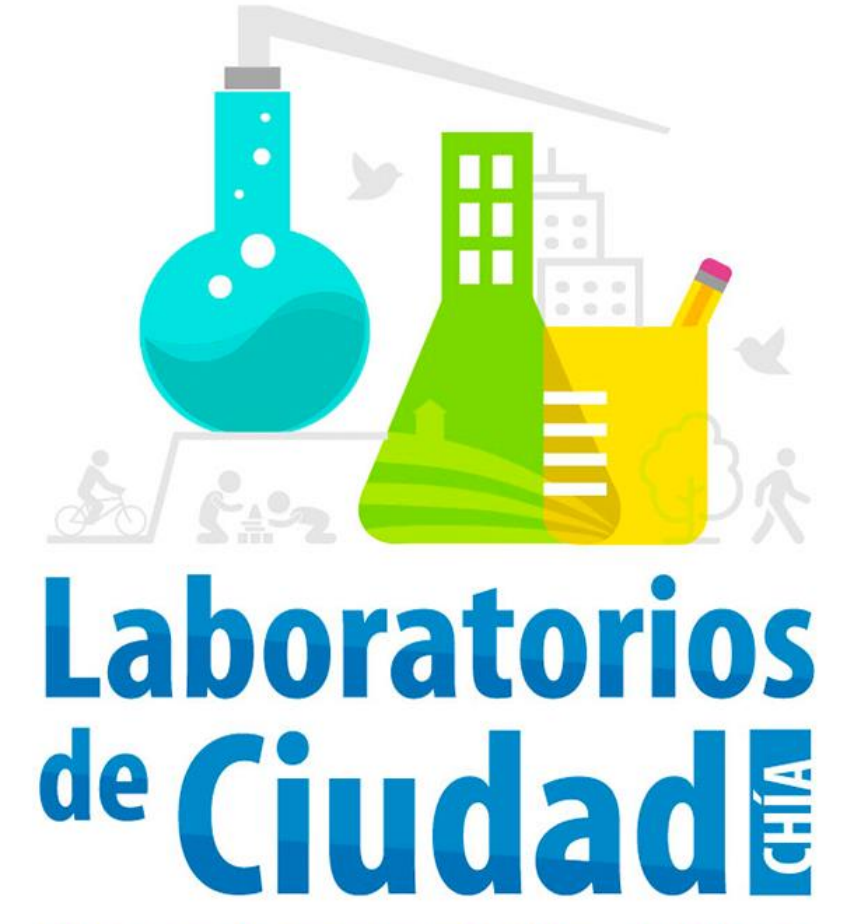

# "Un espacio para la reflexión, el diálogo y la construcción ciudadana" PATRIMONIO, CULTURAL Y RECONOCIMIENTO ÉTNICO Sesión 1

Octubre de 2021

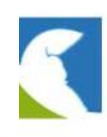

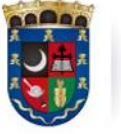

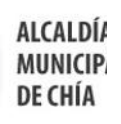

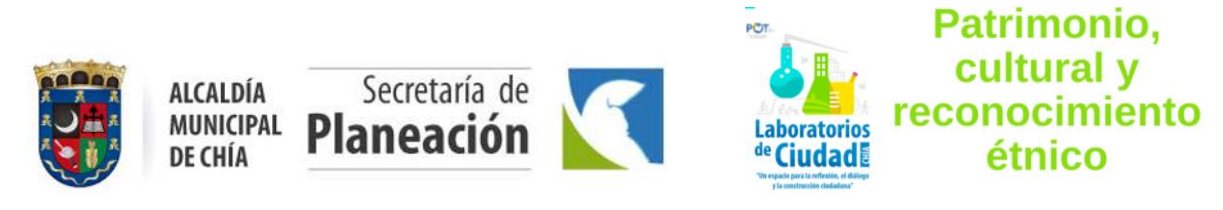

Laboratorio de patrimonio, cultural y reconocimiento étnico - Sesión 1

Página 2 de 6

#### TABLA DE CONTENIDO

# Contenido

- 1. 3
- 2. 3
- 3. 3
- 4. 3
- 5. 4
- 6. 4
- 7. 4

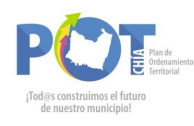

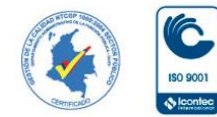

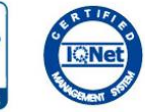

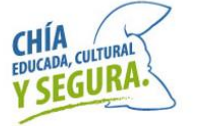

Cra. 11 No 11 - 29 PBX: 884444 Ext. 2100 secretaria.planeacion@chia.gov.co www.chia-cundinamarca.gov.co

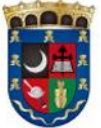

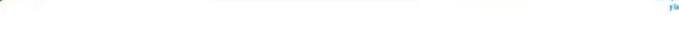

Secretaría de

Planeación

Laboratorio de patrimonio, cultural y reconocimiento étnico - Sesión 1

Página 3 de 6

Patrimonio, cultural y

reconocimiento

étnico

#### 1. COMPONENTES DE LA SESIÓN

- Declaratoria, normativa.
- Conexión e importancia del consejo de patrimonio
- Salvaguardar los bienes de interés

ALCALDÍA

**DE CHÍA** 

MUNICIPAL

#### 2. TEMAS A TENER EN CUENTA EN LAS 5 SESIONES

- Declaratoria de bienes de interés cultural y estrategias para salvaguardar y protección

- Reflexión sobre el estado actual del centro histórico y propuestas para su recuperación

- La Renovación urbana VS las memorias de la ciudad construida.

- El resguardo indígena y gestión conjunta del territorio (Resguardo indígena y su plan de vida (Reconocer e identificar lo que existe en el resguardo indígena y lo representativo para la comunidad indígena (Considerados como patrimonio vivo), lo cual está reglamentado y regulado por su **Plan de vida**.

#### 3. SESIÓN 1

Fecha: 14 octubre de 2021 Hora: 5:00 p.m. a 8:00 p.m.

#### 4. DESARROLLO SESIÓN 1

Marco normativo y declaratoria (bien de interés cultural Municipal, cultural gubernamental y cultural nacional

Inicio de sesión: 5:00 pm

| No. | ORDEN DEL DÍA                                                                                                    | TIEMPO     |  |
|-----|----------------------------------------------------------------------------------------------------|------------|--|
| 1   | Presentación: - Director Ordenamiento Territorial y<br>Plusvalía Ing. Orlando Hernández Cholo.<br>-Facilitadores: Jimmy Millán, Luz Dari Zambrano, Max<br>Pavón, Iván Darío Bautista (Apoyo logístico y jurídico) |            |  |
| 2   | Presentación de los participantes inscritos                                                                                                    | 20 minutos |  |
| 3   | Explicación de pizarra digital interactiva (Jamboard)<br>ver el adjunto Manual Jamboard. Se comparte enlace<br>en los mensajes de la sesión.                                                                      | 5 minutos  |  |
| 4   | Contextualización jurídica por parte del Doctor Iván<br>Darío Bautista y diálogo grupal.                                                                                                    | 10 minutos |  |
| 5   | Presentación Patrimonio en Power point (Jimmy Millan<br>– Luz Dari Zambrano- Max Pavón)                                                                                                    | 25 minutos |  |
| 6   | Retroalimentación (Participación de inscritos) y<br>despejar dudas, teniendo como herramienta tablero<br>virtual                                                                                                  | 25 minutos |  |
| 7   | Receso                                                                                                    | 10 minutos |  |
| 8   | Presentación que se tiene del Ministerio de Cultura en<br>Power point (Max – Jimmy - Luz Dari)                                                                                                    | 25 minutos |  |
| 9   | Receso                                                                                                    | 10 minutos |  |
| 10  | Retroalimentación (Participación de inscritos) y<br>despejar dudas, teniendo como herramienta tablero<br>virtual 30 minutos                                                                                       |            |  |

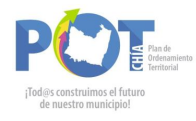

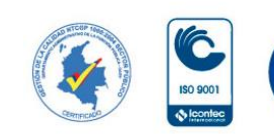

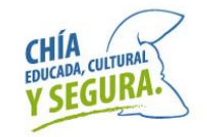

Cra. 11 No 11 - 29 PBX: 8844444 Ext. 2100 secretaria.planeacion@chia.gov.co www.chia-cundinamarca.gov.co

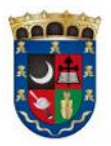

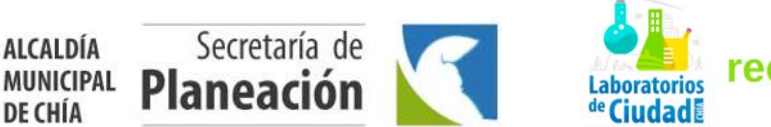

PC

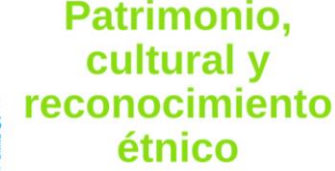

|             | Total Tiempo Programado                                     | 180                  |
|-------------|-------------------------------------------------------------|----------------------|
| 11          | Repartición de fichas a participantes para siguiente sesión | 10 minutos           |
| Laboratorio | de patrimonio, cultural y reconocimiento étnico – Sesión 1  | Página <b>4</b> de 6 |

### 5. RELACIÓN FECHA Y HORA -SIGUIENTES SESIONES-

| SESIÒN | MEDIO      | FECHA 2021   | HORA              |
|--------|------------|--------------|-------------------|
| 2      | Virtual    | 28 Octubre   | 5:00 a 8:00 pm    |
| 3      | Presencial | 11 Noviembre | Horas de la tarde |
| 4      | Virtual    | 25 Noviembre | 5:00 a 8:00 pm    |
| 5      | Presencial | 9 Diciembre  | Horas de la tarde |

# 6. MATERIAL DE APOYO

#### -Manual

Se adjunta Manual de Jamboard, para utilizar desde el celular esta herramienta se debe instalar la aplicación Jamboard en su celular.

# 7. Manual de Google Jamboard

#### ¿Qué es Jamboard?

Jamboard es una pizarra virtual en la cual usted podrá escribir, dibujar, agregar imágenes y rayar sobre ellas. También podrá compartirla con sus estudiantes como material de estudio. También, mientras está trabajando sobre ella, podrá lograr que sus estudiantes vean el progreso compartiéndoles su pantalla desde Google Meet.

Para acceder a Jamboard lo podemos hacer por el menú de Aplicaciones de Google que se encuentra en la parte superior derecha en Gmail, Drive o Classroom.

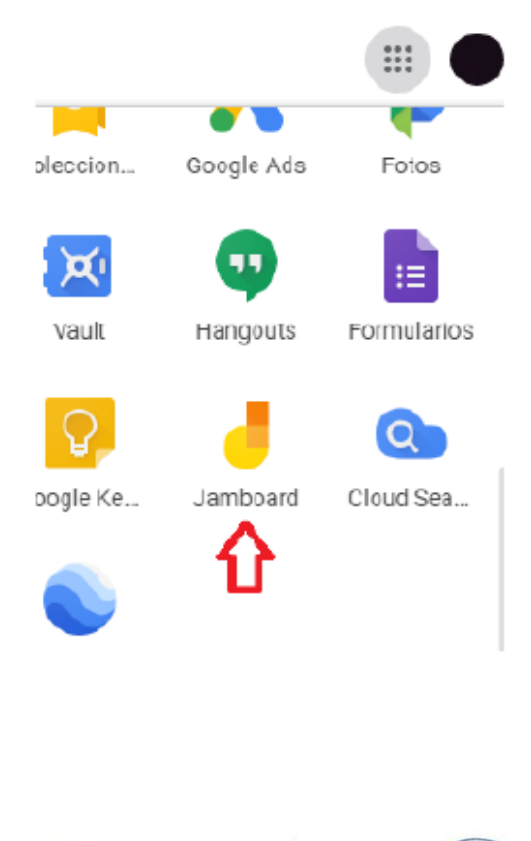

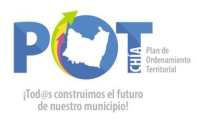

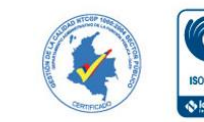

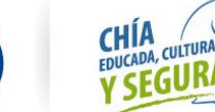

Cra. 11 No 11 - 29 PBX: 8844444 Ext. 2100 secretaria.planeacion@chia.gov.co www.chia-cundinamarca.gov.co

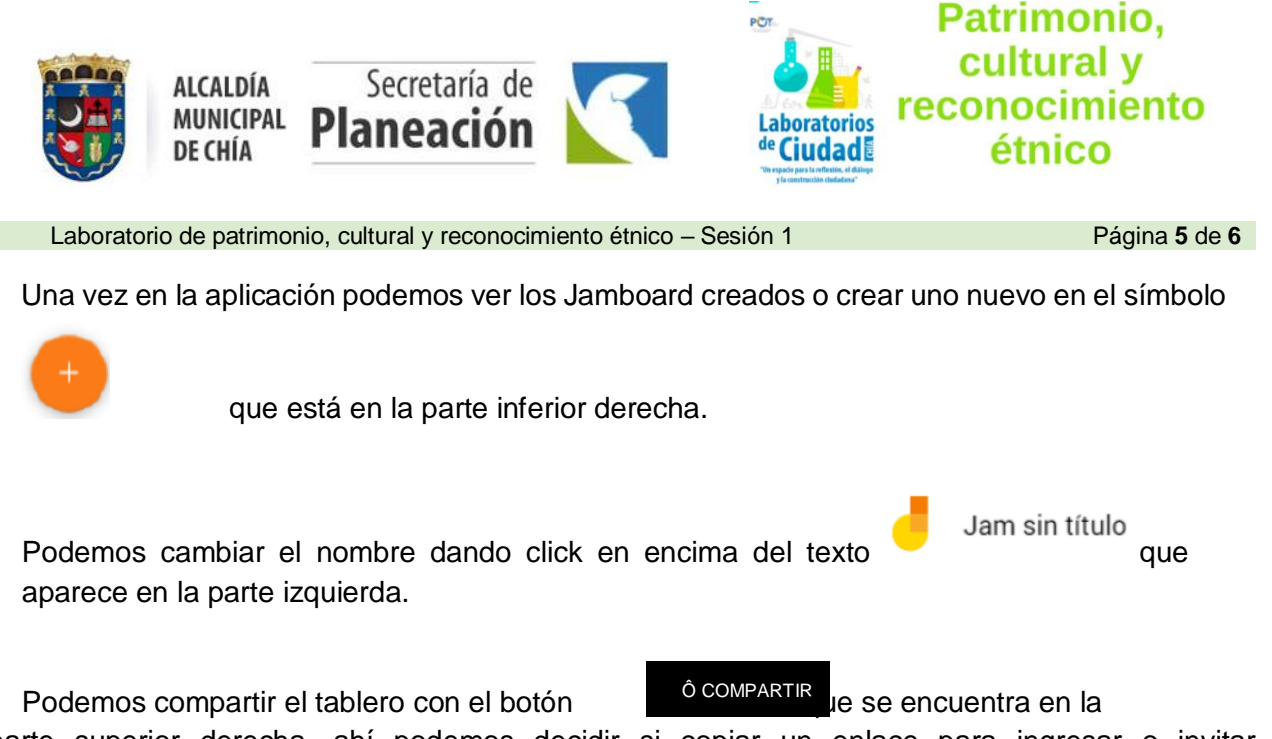

parte superior derecha, ahí podemos decidir si copiar un enlace para ingresar o invitar directamente ingresando los correos electrónicos.

Ahora bien, para trabajar en el tablero tenemos en el sector central izquierdo las herramientas necesarias:

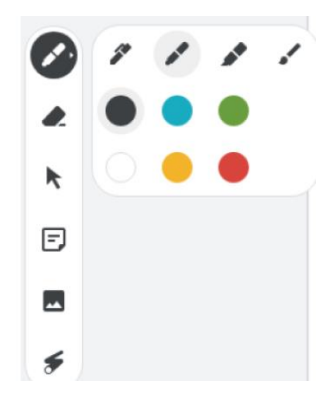

- Al dar click en la primera herramienta tenemos para elegir entre rotulador, bolígrafo, subrayador y pincel y colores para los mismos.
  - En la segunda tenemos el borrador
- Ia tercera es el cursor normal
- En la cuarta tenemos para agregar notas a nuestro tablero, podemos hacer como un sticker al seleccionar un color de fondo, o texto normal cuando se selecciona "Nada"

Nota adhesiva

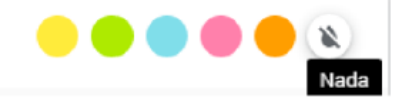

Nuestra quinta herramienta es para añadir una imagen al tablero.

○ □ △ ◇
 □ ○ □ △ ◇
 □ □ □ □ □ □
 □ □ □ □ □
 □ □ □ □
 □ □ □ □
 □ □ □ □
 □ □ □ □
 □ □ □
 □ □ □
 □ □ □
 □ □ □
 □ □
 □ □
 □ □
 □ □
 □ □
 □ □
 □ □
 □ □
 □ □
 □ □
 □ □
 □ □
 □ □
 □ □
 □ □
 □ □
 □ □
 □ □
 □ □
 □ □
 □ □
 □ □
 □ □
 □ □
 □ □
 □ □
 □ □
 □ □
 □ □
 □ □
 □ □
 □ □
 □ □
 □ □
 □ □
 □ □
 □ □
 □ □
 □ □
 □ □
 □ □
 □ □
 □ □
 □ □
 □ □
 □ □
 □ □
 □ □
 □ □
 □ □
 □ □
 □ □
 □ □
 □ □
 □ □
 □ □
 □ □
 □ □
 □ □
 □ □
 □ □
 □ □
 □ □
 □ □
 □ □
 □ □
 □ □
 □ □
 □ □
 □ □
 □ □
 □ □
 □ □
 □ □
 □ □
 □ □
 □ □
 □ □
 □ □
 □ □
 □ □
 □ □
 □ □
 □ □
 □ □
 □ □
 □ □
 □ □
 □ □
 □ □
 □ □
 □ □
 □ □
 □ □
 □ □
 □ □
 □ □
 □ □
 □ □
 □ □
 □ □
 □ □
 □ □
 □ □
 □ □

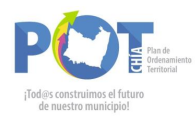

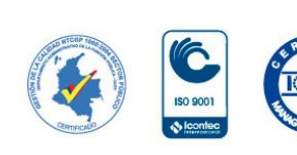

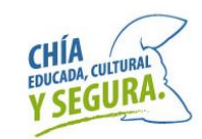

Cra. 11 No 11 - 29 PBX: 884444 Ext. 2100 secretaria.planeacion@chia.gov.co www.chia-cundinamarca.gov.co

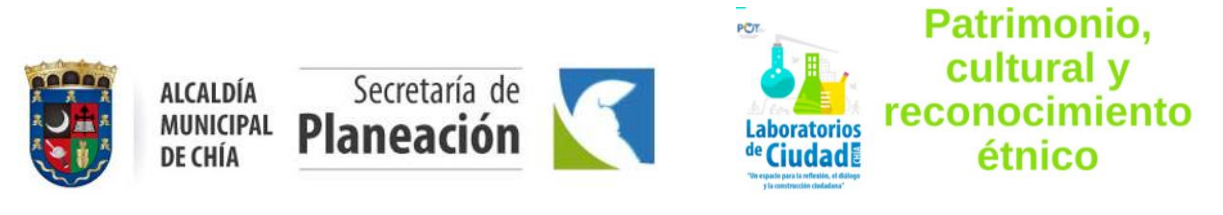

Laboratorio de patrimonio, cultural y reconocimiento étnico - Sesión 1

Página 6 de 6

diferentes figuras en el ejercicio de crear un esquema.

La séptima herramienta nos muestra un cuadro de texto en el cual podemos incluir diferentes observaciones o anotaciones que consideremos necesarias.

5 Láser

El láser es la última herramienta, su función es marcar en el tablero dejando un rastro que va desapareciendo rápidamente.

NOTA: Un sticker o imagen se puede eliminar o duplicar dando click en el símbolo que aparece en al dar click sobre el mismo.

Además de estas herramientas tenemos en la parte central superior la herramienta para gestionar distintos tableros de un mismo Jamboard.

También podemos ver un video explicativo para entender el funcionamiento del aplicativo Jamboard en el siguiente link: <u>https://www.youtube.com/watch?v=tkORMufUUtY</u>

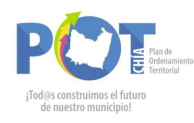

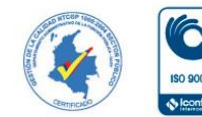

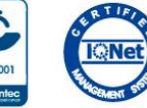

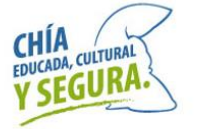

Cra. 11 No 11 - 29 PBX: 884444 Ext. 2100 secretaria.planeacion@chia.gov.co www.chia-cundinamarca.gov.co